## QuikPAY Instructions for First Time Users

## Step 1: Student Logs into <u>MyWCU</u> account @ <u>www.wcupa.edu</u>

## Step 2: Click on <u>QuikPay ePayment & eBill</u> to view student E bill & make E-payments

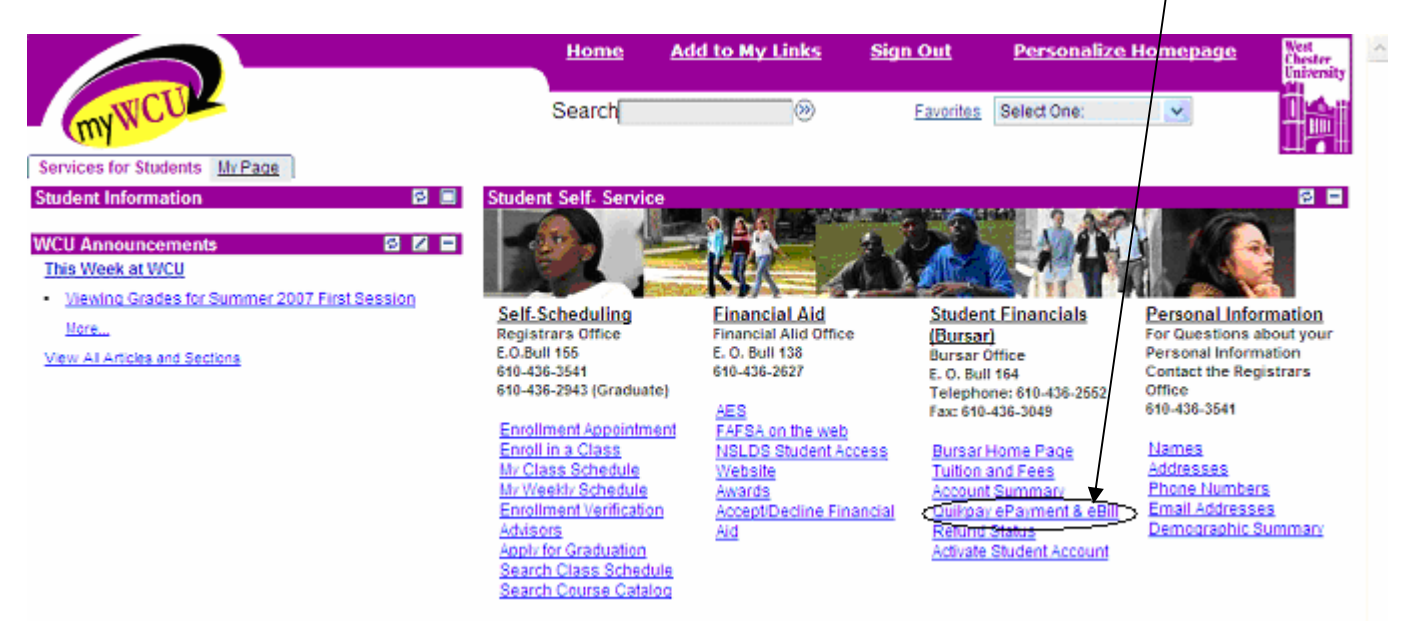

Step 3: To view E-bill click on <u>View Accounts</u>

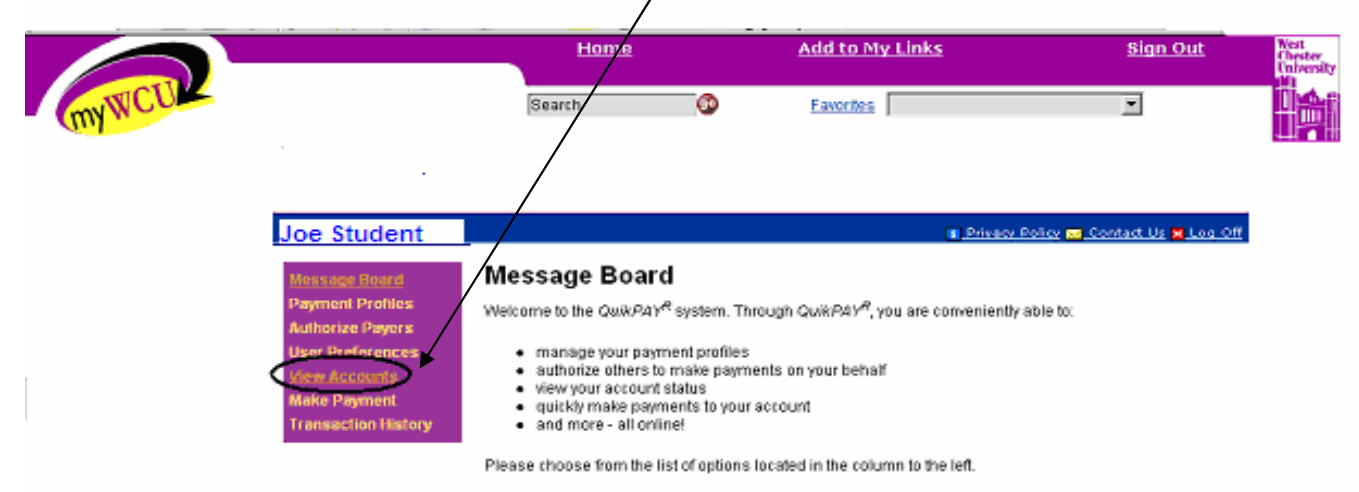

Quik/PAY<sup>R</sup> also offers context-sensitive help. Simply click on the question mark next to a field to get help.

**Step 4:** To print a statement click <u>Printable Statement</u>

|                                |                 |              | Home                        |             | Add to M         | y Links      |             | Sign Out |  |
|--------------------------------|-----------------|--------------|-----------------------------|-------------|------------------|--------------|-------------|----------|--|
| WCU                            |                 |              | Search                      | (           | Ð                | Favorites    | Select One: | V        |  |
| s for Students N               | ly Page         |              |                             |             |                  |              |             |          |  |
| ident                          |                 |              |                             | Priva       | ev Policy 🖂 Cont | act Us 🕱 Loc | off         |          |  |
|                                | Stateme         | nt           |                             |             |                  |              |             |          |  |
| ge Board                       | Stateme         | iii.         |                             |             |                  |              |             |          |  |
| ize Pavers                     | Account: Tuitic | on and Fees  |                             | Account Act | ions Select Ac   | tion         | *           |          |  |
| references                     | Student Id:     | 0422455      | Statement Date: New         | 47 2008     | +                |              |             |          |  |
|                                | Amount Due:     | 50.00        | Due Date: Dec               | 12,2006     |                  |              |             |          |  |
| nt Statement                   | Previous Bala   | nce: \$0.00  |                             | ς           | Printable Statem | ient Con     |             |          |  |
| <u>nent History</u><br>Payment | Session         | Date         | Description Of It           | em          | Charges          | Credits      |             |          |  |
| action History                 | N/A             | N/A          | Total From Previous Bill:   |             | \$0.00           |              |             |          |  |
|                                | 07 Spring       | Nov 17, 2006 | General Fee                 |             | \$565.00         |              |             |          |  |
|                                | 07 Spring       | Nov 17, 2006 | Technology Fee              |             | \$62.50          |              |             |          |  |
|                                | 07 Spring       | Nov 17, 2006 | UG Instate Tuition Spring   |             | \$2,519.00       |              |             |          |  |
|                                | 07 Spring       | Nov 17, 2006 | Management Dependent Wa     | iver        |                  | \$2,519.00   |             |          |  |
|                                | 07 Spring       | Nov 17, 2006 | North Campus Double Room    | 1           | \$2,110.00       |              |             |          |  |
|                                | 07 Spring       | Nov 17, 2005 | Flex Meal Plan              |             | \$100.00         |              |             |          |  |
|                                | 07 Spring       | Nov 17, 2005 | Block 175 Meal Plan         |             | \$853.00         |              |             |          |  |
|                                |                 |              | * * TENTATIVE FINANCIAL AID | D**         |                  |              |             |          |  |
|                                | 07 Spring       | Nov 17, 2006 | Stafford Unsubsidized Loan  |             |                  | \$1,750.00   |             |          |  |
|                                | 07 Series       | Nev 17, 2008 | WCLI Grant                  |             |                  | \$3,720,00   |             |          |  |

**Step 5:** Your printable statement will look like this.

| Vical<br>CLastics<br>Prilostating | OFFICE OF THE I<br>ROOM 164 E.O. B<br>WEST CHESTER,<br>(610) 436-2552<br>(610) 436-3049 (F/<br>www.wcupa.edu | BURSAR<br>ULL CENTER<br>PA 19383<br>XX)     | er Bill     | STATEMENT<br>DUE DATE                     | DATE                                                                      | 06/30/00                                                                                                    | Payments received after<br>5 FRIOR AMT. DUE<br>5 TOTAL AMT. DUE                                                    | r due date are subject to<br>50.00 late payment fee.<br>\$0.00<br>\$3,34.7.00 |
|-----------------------------------|----------------------------------------------------------------------------------------------------|---------------------------------------------|-------------|-------------------------------------------|---------------------------------------------------------------------------|----------------------------------------------------------------------------------------------------|----------------------------------------------------------------------------------------------------|-------------------------------------------------------------------------------|
| 883510N<br>2075                   | STUDENT 1.D.#<br>0123456                                                                                     | AMOUNT PAID<br>\$<br>for meal plan options. | PAYMENTPL   | LAN<br>Vartial<br>Van<br>zble Fee<br>Ferm | YOUR<br>DO <u>O</u><br>1. Pay to<br>2. Use pe<br>3.If total<br>date or re | SCHEDULE WILI<br><u>NE</u> OF THE FOLI<br>stal amount due by due<br>syment plan by due d<br>i amount due=0, active<br>etuen top portion of be | L BE CANCELLED UP<br>LOWING:<br>e date.<br>ne (see instructions on bac<br>de soccuet vis ney WCU<br>II by due date | VLESS YOU<br>k).<br>by due                                                    |
| Joe<br>123<br>You                 | See Below For<br>Student<br>Any Street<br>r Town                                                             | Payment Metho                               | ds<br>19000 |                                           |                                                                           | West Chest<br>P.O. Box 9<br>Cleveland,                                                                                                    | er Universit;<br>31561<br>OH 44193-1                                                                               | ү <i>/SS</i> НЕ<br>720                                                        |

|                                       |                                                   | IMPORTANTBILLING                                                                    | MESSACE                                                                                 |                      |                 |
|---------------------------------------|---------------------------------------------------|-------------------------------------------------------------------------------------|-----------------------------------------------------------------------------------------|----------------------|-----------------|
| ses begin August 23<br>Refinational c | ith. Please return you<br>set: per full time each | r bill with payment by the due date to avoid a \$50.00 late p<br>inslant PA student | syment fee and cancellation of your schedule                                            | . The Commonwealth o | f PA subsidiaes |
|                                       |                                                   |                                                                                     |                                                                                         |                      |                 |
| SESSION                               | DATE                                              | DESCRIPTION OF IT                                                                   | EM                                                                                      | CHARGES              | CREDITS         |
|                                       |                                                   | Total From Previous Bill:                                                           |                                                                                         | 0.00                 |                 |
| 06 Fall                               | 06/29/06                                          | General Fee                                                                         |                                                                                         | 162.00               |                 |
| 06 Fall                               | 06/29/06                                          | Technology Fee                                                                      |                                                                                         | 47.00                |                 |
| 06 Fall                               | 06/29/06                                          | Graduate Out-of-state Tuit                                                          | ion                                                                                     | 3,138.00             |                 |
|                                       |                                                   |                                                                                     |                                                                                         |                      |                 |
|                                       |                                                   |                                                                                     |                                                                                         |                      |                 |
|                                       |                                                   |                                                                                     |                                                                                         |                      |                 |
|                                       |                                                   |                                                                                     |                                                                                         |                      |                 |
|                                       |                                                   |                                                                                     |                                                                                         |                      |                 |
|                                       |                                                   |                                                                                     |                                                                                         |                      |                 |
|                                       |                                                   |                                                                                     |                                                                                         |                      |                 |
|                                       |                                                   |                                                                                     |                                                                                         |                      |                 |
|                                       |                                                   |                                                                                     |                                                                                         |                      |                 |
|                                       |                                                   |                                                                                     |                                                                                         |                      |                 |
|                                       |                                                   |                                                                                     |                                                                                         |                      |                 |
|                                       |                                                   |                                                                                     |                                                                                         |                      |                 |
|                                       |                                                   |                                                                                     |                                                                                         |                      |                 |
|                                       |                                                   |                                                                                     |                                                                                         |                      |                 |
|                                       |                                                   |                                                                                     |                                                                                         |                      |                 |
| FATEMENT DATE                         | 1                                                 | STUDENT ID #/NAME                                                                   | 62                                                                                      | 247.00               | UE DATE         |
| 0/30/00                               | 0123456/                                          | Joe Student                                                                         | əə,                                                                                     | 547.00               | 08/10/          |
|                                       |                                                   | PAYMENT MET                                                                         | AUDS                                                                                    | 0. T. 4 W. 77        |                 |
| 1. <u>D</u>                           | der and mailed to t                               | n oe made by check or money<br>he address indicated on the bill.                    | <ol> <li>creat cara de-line through Qui<br/>card, a convenience fee of 2.75%</li> </ol> | will be assessed by  | our             |
| Pl                                    | ease include the rea                              | nittance part of the bill and                                                       | vendor. Our vendor will accept                                                          | Mastercard, Amex an  | d Discover.     |

 Electronic Check (E-check) on-line through *QuiRPAY*: If paying with an e-check, there will not be a convenience fee. WCU-SB Revised 507 You will receive two charges on your card; one for West Ches University and one for the convenience fee from our vendor. t ID on the cl 4. <u>In person:</u> Checks, money orders and cash will be accepted.

All students: See additional instructions at end

Step 6: Set up a list of Authorized Payers, allowing them to make E-payments on your account

|                                   |                                                                            | Home                                                                             | Add to My Links                         | Sign Out West<br>Chester<br>University |
|-----------------------------------|----------------------------------------------------------------------------|----------------------------------------------------------------------------------|-----------------------------------------|----------------------------------------|
| myWCU                             | _ /                                                                        | Search                                                                           | Favorites     Select Or                 | 1e: 💌                                  |
| Services for Students My          | Page                                                                       |                                                                                  |                                         |                                        |
| Joe Student                       | /                                                                          |                                                                                  | 🏹 Privacy Policy 🐱 Contact Us 🗙 Log Off |                                        |
| Message Board                     | Authorized Payer                                                           | S                                                                                | $\mathbf{A}$                            | · ]                                    |
| Payment Profiles                  | Through <i>QuikPAY<sup>R</sup></i> , you are a                             | ble to authorize others to make paym                                             | nents to your personal accounts.        | )                                      |
| User Preferences<br>View Accounts | <ul> <li>To create a new autho</li> <li>To modify a currently a</li> </ul> | rized payer, please click "Add New" b<br>uthorized payer, please click "Edit" ic | utton.<br>on.                           |                                        |
| Make Payment                      | <ul> <li>To delete a currently a</li> </ul>                                | uthorized payer, please click "Delete"                                           | 'icon.                                  |                                        |
| Transaction History               |                                                                            |                                                                                  | Add New                                 |                                        |
|                                   | Edit Delete                                                                | Name Login Na                                                                    | ame Email                               |                                        |
|                                   | 📓 🖻 Joe Stu                                                                | Ident's Mom Uoes Mom                                                             | momof joe@hotmail.com                   |                                        |
|                                   |                                                                            |                                                                                  |                                         |                                        |
|                                   |                                                                            |                                                                                  | · · ·                                   |                                        |

**Step 7:** Make a credit card payment or E-check payment on-line.

- a. Click the Yes box if selecting the Payment Plan or leave blank if paying in full
- b. Fill in amount of payment
- c. Select payment type (E-check or credit card)

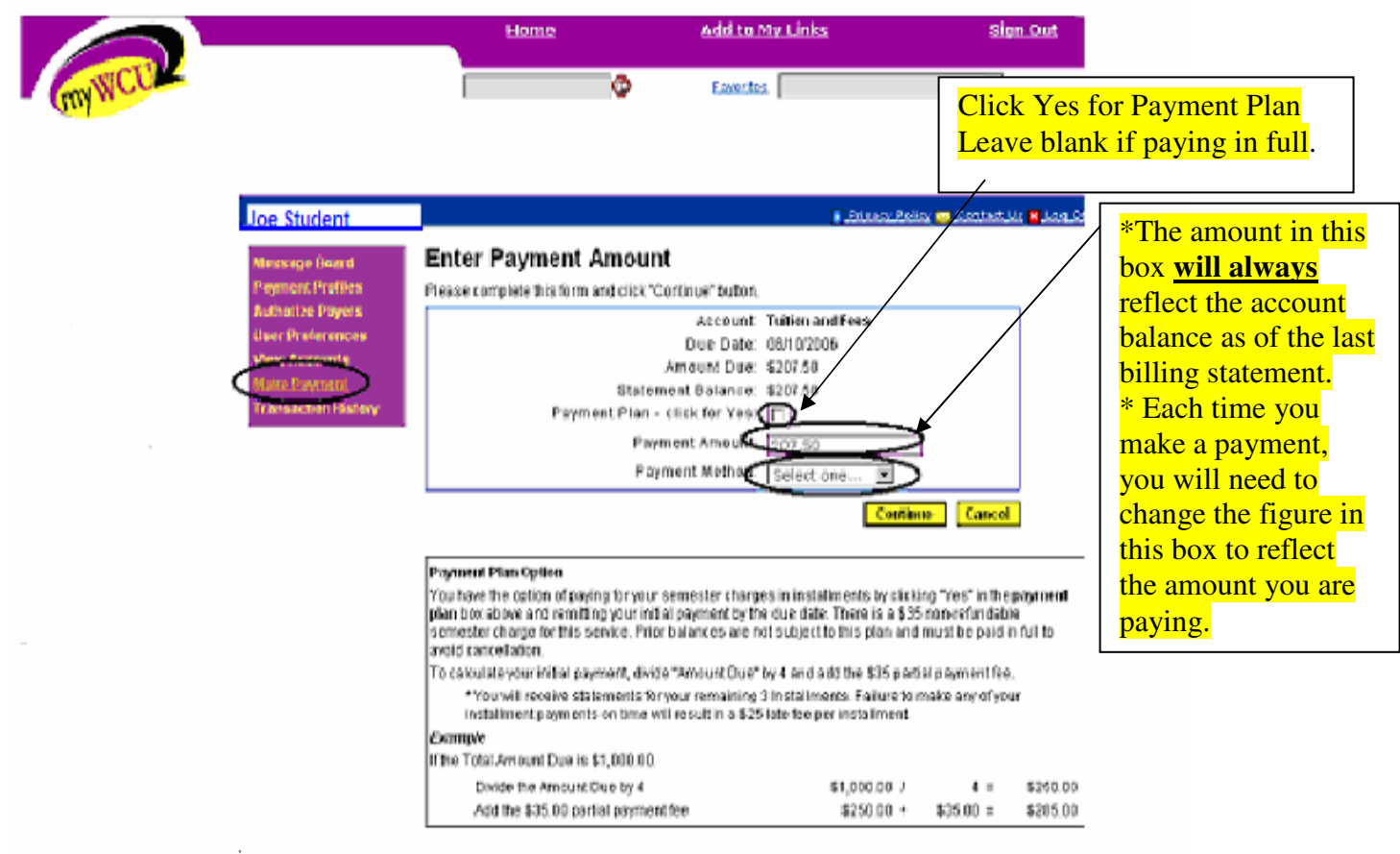

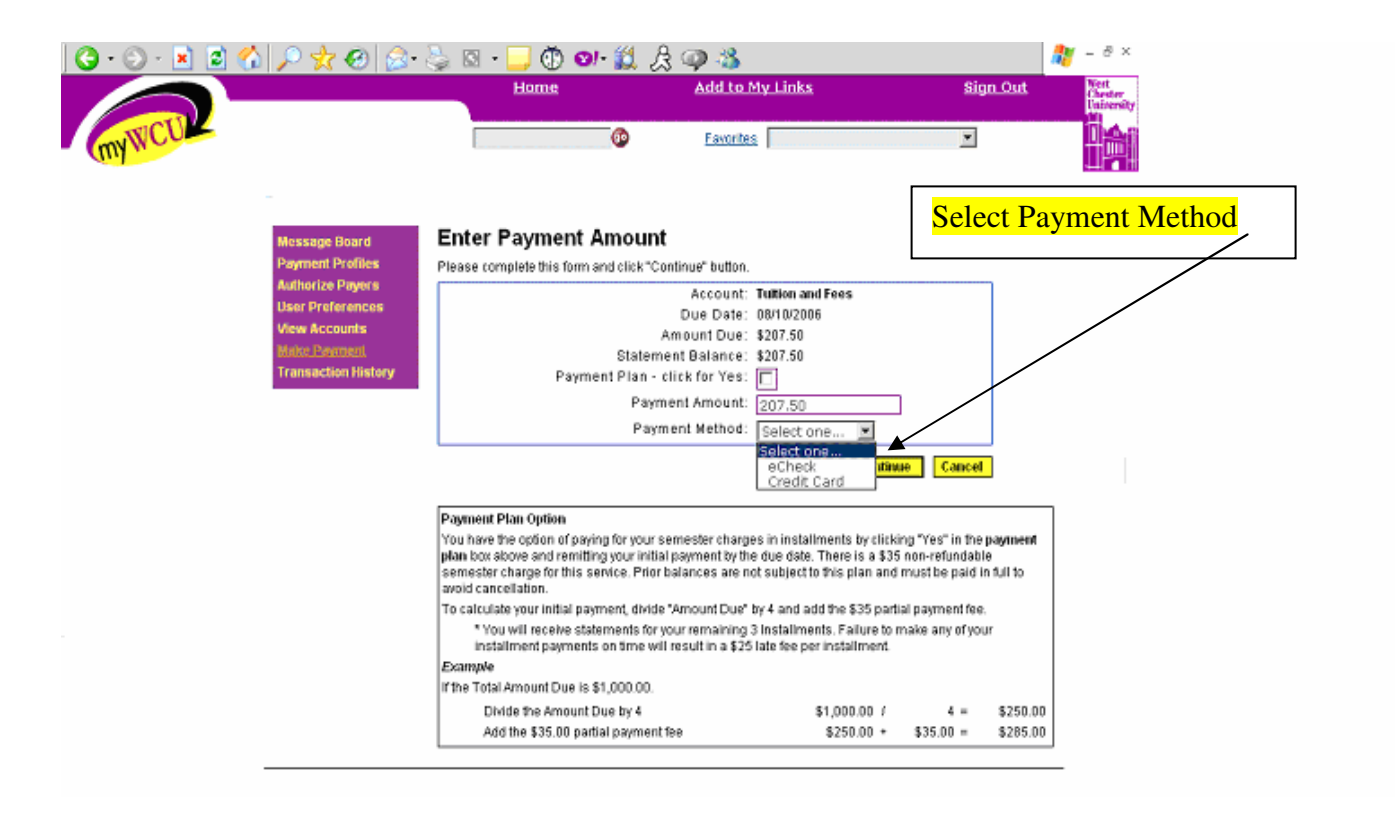

Step 8: Complete ALL payment information (ALL FIELDS ARE REQUIRED!)

|       |                                                                                                    | Home                                                                                                    | Add to My Links                                                                                                    | Sign Out West<br>Cheater<br>University           |
|-------|----------------------------------------------------------------------------------------------------|----------------------------------------------------------------------------------------------------|----------------------------------------------------------------------------------------------------|--------------------------------------------------|
| MYWCU |                                                                                                    | Search 📀                                                                                                    | Favorites                                                                                                    |                                                  |
|       | Message Board<br>Payment Profiles<br>Authorize Payers<br>User Preferences<br>View Accounts<br><u>Make Payment</u><br>Transaction History | Provide eCheck Info<br>Please enter your check informatio<br>OTE: All fields are required<br>Please be aware that not all payme<br>your brokerage account represents<br>For help, please dick on the quest | rmation<br>n in the following fields and then click "Co<br>ents from brokerage accounts can be ma<br>dive.<br>on mark next to a field. | ontinue" button.<br>de online. Please check with |
|       |                                                                                                    | Current Payment                                                                                                    |                                                                                                    |                                                  |
|       |                                                                                                    | Tuition and Fees                                                                                                    | Payment Amount                                                                                                    | \$20.50                                          |
|       |                                                                                                    | Account Information<br>Holder's Name:<br>Account Type: Cl<br>Routing Number:<br>Account Number:<br>Billing Address Information<br>Address 1:<br>(optional) Address 2:<br>City;                             |                                                                                                    |                                                  |

Step 9: Confirm payment: MAKE SURE PAYMENT AMOUNT IS <u>CORRECT</u>

|                     | \                                      | \                                   |                                          |
|---------------------|----------------------------------------|-------------------------------------|------------------------------------------|
| Joe Student         |                                        |                                     | 🗉 Privacy Policy 🚾 Contact Us 🙀 Loo .Off |
| Message Board       | Is this eCheck i                       | information correct?                |                                          |
| Change Password     | Please confirm that your et            | Check oformation is entered correct | tty.                                     |
| Payment Profiles    | <ul> <li>To submit a course</li> </ul> |                                     |                                          |
| User Preferences    | <ul> <li>To make changes.</li> </ul>   | please dick "Edit" button.          |                                          |
| Maton Payment       | <ul> <li>To cancel a payme</li> </ul>  | nt, please dick "Cancel" button.    |                                          |
| Transaction History | Correct Research                       |                                     |                                          |
|                     | Contoni Papinoni                       |                                     |                                          |
|                     | Tuition and Fees                       | Payment Amount                      | \$10.00                                  |
|                     | Profile Information                    |                                     |                                          |
|                     | Pr                                     | ofile Name: Mom's check             |                                          |
|                     | Account Information                    | foris Name: New of the              |                                          |
|                     | Ac                                     | count Type: CHECKING                |                                          |
|                     | Routi                                  | ng Number: 0123456789               |                                          |
|                     | Accou                                  | unt Number: 789456123               |                                          |
|                     | Billing Address Informati              | 00                                  |                                          |
|                     |                                        | Address 1: 123 Your Read            | <b>`</b>                                 |
|                     |                                        | State: PA                           | $\backslash$                             |
|                     |                                        | Zip: 19000                          |                                          |
|                     | Contact Information                    |                                     |                                          |
|                     | Dayt                                   | time Phone: (610)436-0000           |                                          |
|                     |                                        |                                     | Cenfirm Edit Cancel                      |
|                     |                                        |                                     |                                          |

Step 10: View & Print Receipt

| Change Password     |                                                          | -Back  |
|---------------------|----------------------------------------------------------|--------|
| Hoor Dreferences    | Payment                                                  |        |
| View Accounte       | Payment made by Joe's Nom                                |        |
| Make Payment        | Confirmation Number: 1023                                |        |
| Transaction History | Payment Date: Aug 11, 2006 at 9:54 Al                    | M, EDT |
|                     | Effective Date: Aug 11, 2006                             |        |
|                     | Primary User Id: 123456                                  |        |
|                     | Primary User Name: Joe Student                           |        |
|                     | Account: Tuition and Fees                                |        |
|                     | Payment Amount: \$10.00                                  |        |
|                     | Service Charge: \$0.00                                   |        |
|                     | Total Amount: \$10.00                                    |        |
|                     | Holder's Name: Joe's Nom                                 |        |
|                     | Payment Method: CHECKING ******.432                      | 1      |
|                     | Payment Plan: faise                                      |        |
|                     | Billing Address Info: 123 Your Road<br>Yourtown PA 19000 |        |
|                     | Contact Info: (610)436- 0000daytime                      | phone) |